## **Configure VPN on Windows 10**

1. Click the Start button in the bottom-left corner of the screen. Click on Settings.

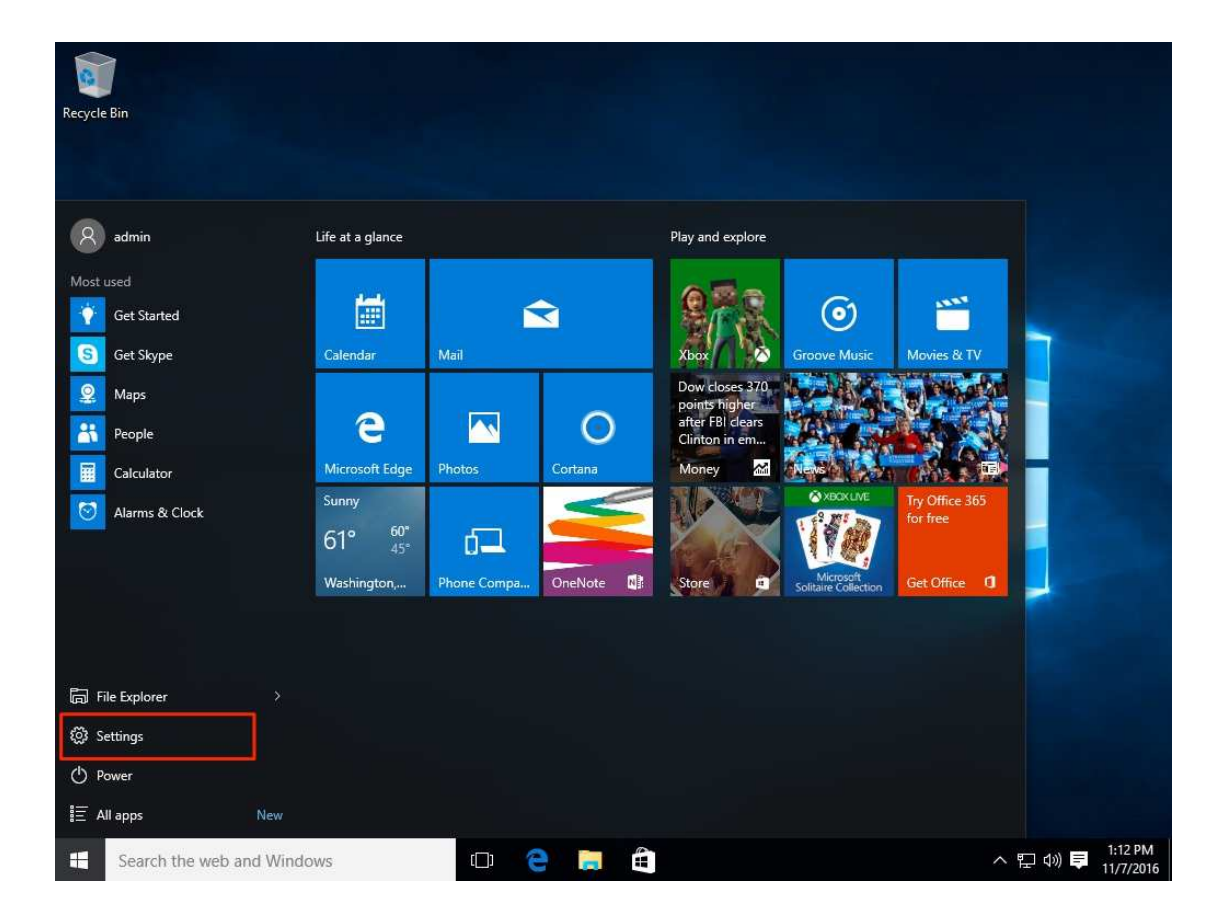

2. Click on Network & Settings.

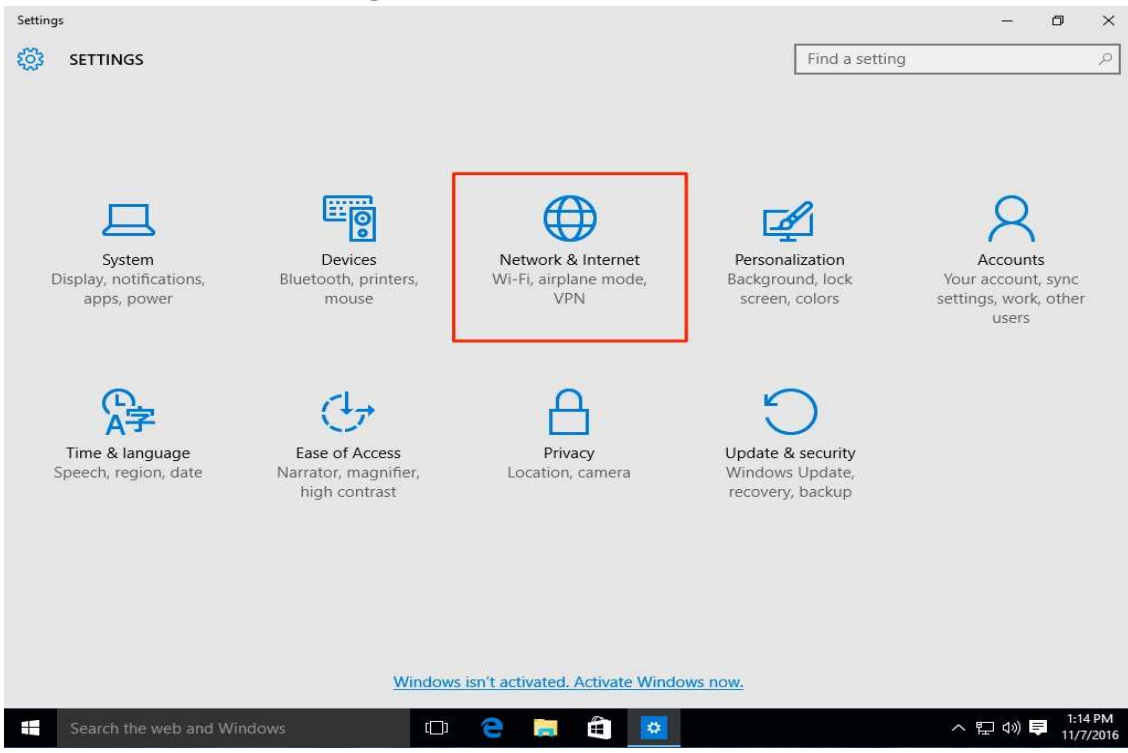

3. Select VPN in the left-hand menu. Then click on Add a VPN connection

| ← Settings                 |                                 |                | - 0        | ×     |
|----------------------------|---------------------------------|----------------|------------|-------|
| NETWORK & INTERNET         |                                 | Find a setting |            | 2     |
| Data usage                 | VPN                             |                |            |       |
| VPN                        | Add a VPN connection            |                |            |       |
| Dial-up                    | +                               |                |            |       |
| Ethernet                   | Related settings                |                |            |       |
| Proxy                      | Change adapter options          |                |            |       |
|                            | Change advanced sharing options |                |            |       |
|                            | Network and Sharing Center      |                |            |       |
|                            | Internet options                |                |            |       |
|                            | Windows Firewall                |                |            |       |
|                            |                                 |                |            |       |
|                            |                                 |                |            |       |
|                            |                                 |                |            |       |
|                            |                                 |                |            |       |
|                            |                                 |                |            |       |
|                            |                                 |                |            |       |
| Search the web and Windows | r 🔿 🖿 🛱 👿                       | ~              | 🖭 da) 🚍 1: | 15 PM |

- 4. For the VPN Provider field select Windows (built-in). Fill in each field:
- Connection name Can be anything
- Server name or address vpn.kku.ac.th (This will be the public name Server )
- VPN type Automatic
- Type of sign-in info User name and password
- User name (optional) (The username to be used for this connection internet kku)
- Password (optional) (The password to be used for this connection internet kku)

| Windows (built-in)       | × . |  |
|--------------------------|-----|--|
| Connection name          |     |  |
| KKUVPN                   |     |  |
| Server name or address   |     |  |
| vpn.kku.ac.th            |     |  |
| VPN type                 |     |  |
| Automatic                | ~   |  |
| Type of sign-in info     |     |  |
| User name and password   | ~   |  |
| User name (optional)     |     |  |
| somphot                  |     |  |
| Password (optional)      |     |  |
| •••••                    |     |  |
| Remember my sign-in info |     |  |
|                          |     |  |

5. Click on Save

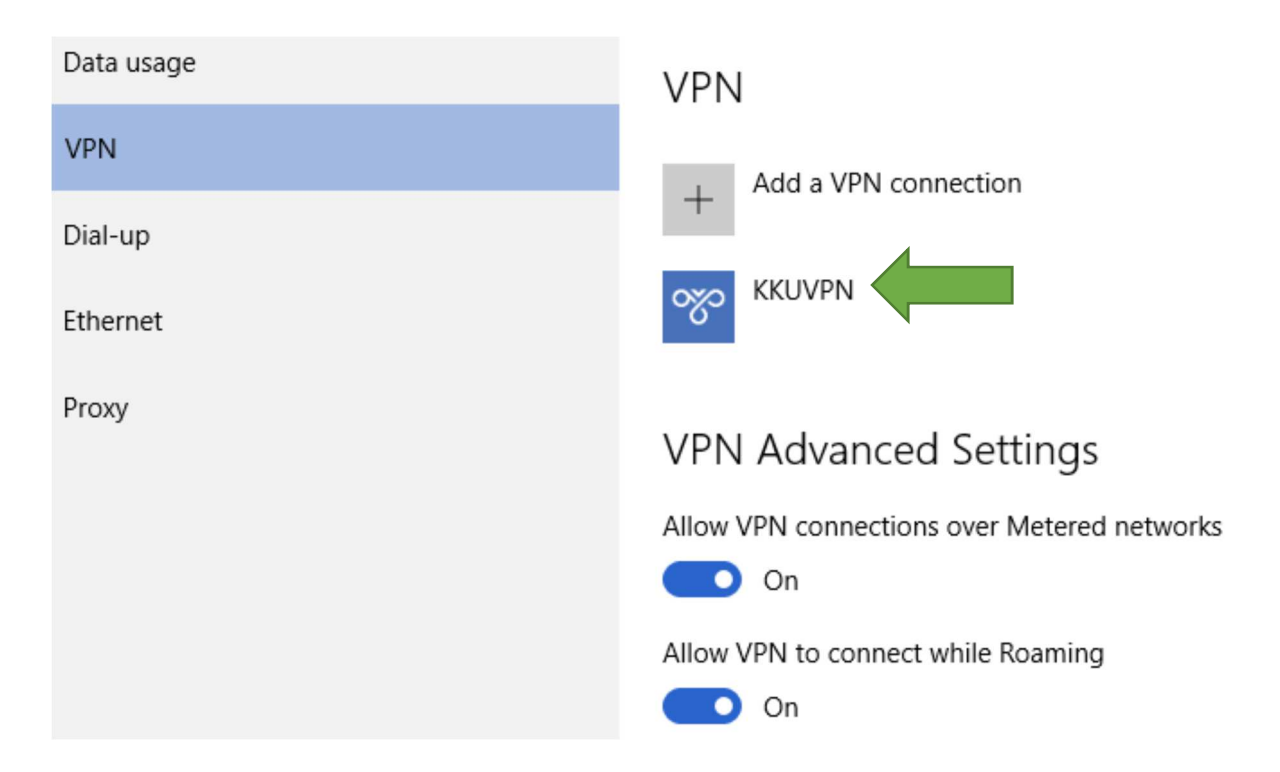

6. Click on Ethernet and Click Change adapter options

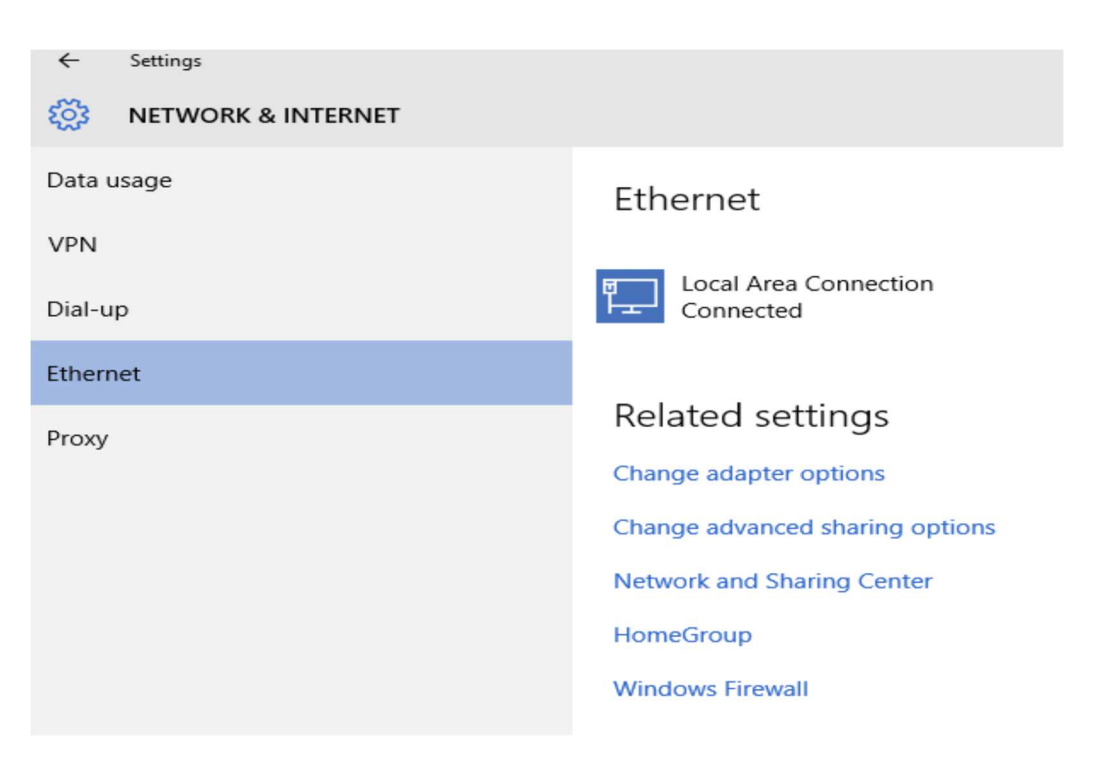

## 7. Select Virtual Network Adapter

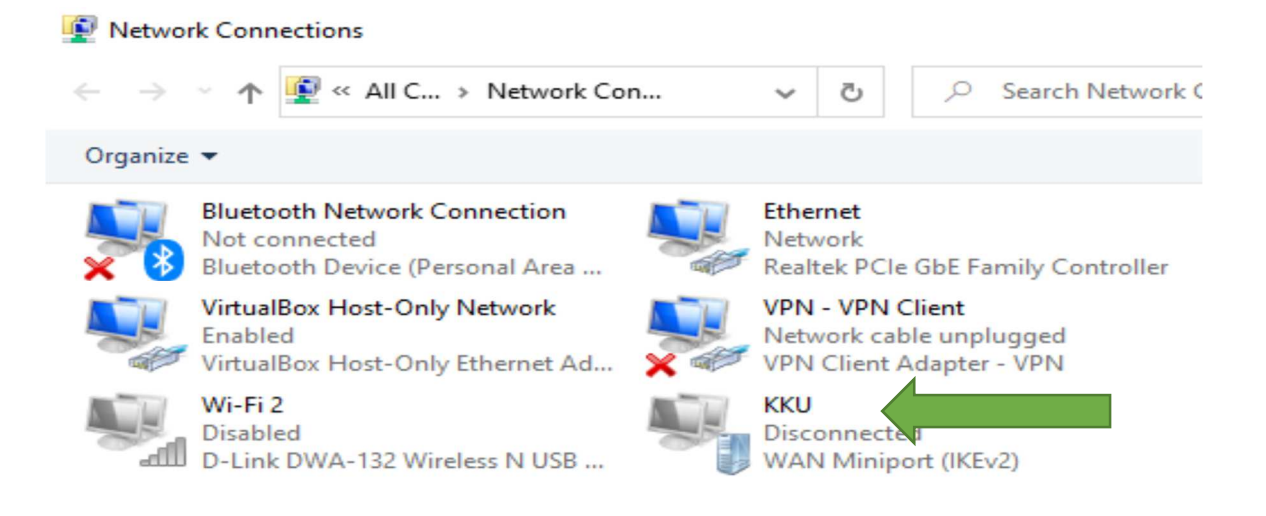

8. In the connections list find the connection named Select Right-click on that connection and select *Properties*.

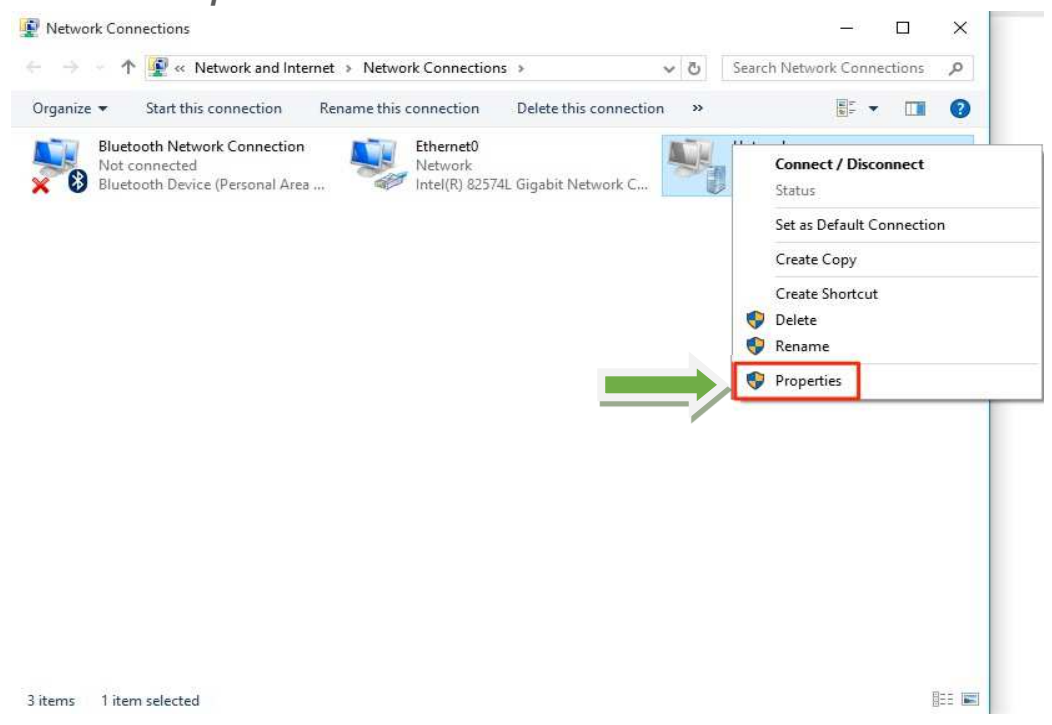

9. On the Security tab, select Allow these protocols then check the box labeled Microsoft CHAP Version 2 (MS-CHAP v2) and Unencrypted password(PAP)

การกำหนดค่าตามตัวอย่างรูปภาพข้างล่าง

| Allow these protocols<br>EAP-MSCHAPv2 will be used for IKEv2 VPN type. Select<br>any of these protocols for other VPN types. |  |
|----------------------------------------------------------------------------------------------------|--|
| Unencrypted password (PAP)                                                                                                   |  |
| Challenge Handshake Authentication Protocol (CHAP)                                                                           |  |
| Microsoft CHAP Version 2 (MS-CHAP v2)                                                                                        |  |
| Automatically use my Windows logon name and password (and domain, if any)                                                    |  |

10. Go back to the Network & Internet Settings window and click on the VPN connection.

11. Click the **Connect** button.

| VPN       |                |                  |        |
|-----------|----------------|------------------|--------|
| + Add a   | VPN connection | on               |        |
| ogo KKUVI | PN             |                  |        |
|           | Connect        | Advanced options | Remove |
|           |                |                  |        |

## 12. Username and Password sing

User name \_(The username to be used for this connection internet kku) Password - (The password to be used for this connection internet kku)

| Sign in      |          |    |        |
|--------------|----------|----|--------|
| Sign in<br>R |          |    |        |
| somphot      |          |    |        |
| •••••        | <b>ب</b> |    |        |
| Domain:      |          |    |        |
|              |          |    |        |
|              |          | ок | Cancel |

13 You should see the status **Connected** after the connection completes.

| VPN                 |                  |            |
|---------------------|------------------|------------|
| + Add a VPN connect | ion              |            |
| KKUVPN<br>Connected |                  |            |
|                     | Advanced options | Disconnect |